# Veeam liaison base de données PostgreSQL

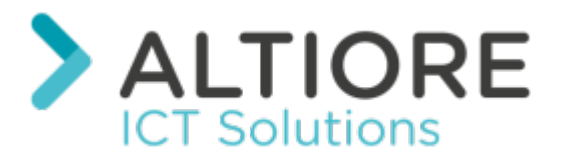

Ce tuto est rendu disponible à l'ensemble de la communauté Esia grâce à la contribution de notre partenaire Altiore.

Leur site: https://www.altiore.be

### Introduction

Ce tuto a été écrit pour la version **15** de PostgreSQL. Soyez attentifs lorsque vous suivez ce tuto sur une autre version. Notamment aux fichiers de configuration de PostgreSQL qui se trouvent dans un répertoire dont le nom est le numéro de version (ici **\15**\).

### Création de l'utilisateur base de données

Pour créer l'utilisateur «esia» nous passerons par l'application pgAdmin.

### Installation de pgAdmin

- 1. Depuis I'ISO d'Installation, dans "Redistr\x64\PostgreSQL\15.1-1"
- 2. En téléchargement : Community DL Page

Veillez à bien sélectionner la bonne version majeure correspondant à votre version de PostgreSQL Server (ici **15.XX**)

| 🀳 Installation                                                                                 | - 🗆 X                                                                                                 |
|------------------------------------------------------------------------------------------------|----------------------------------------------------------------------------------------------------|
| Sélection des composants                                                                       |                                                                                                    |
| Sélectionnez des composants que vous désirez installer,<br>Cliquez sur Suivant pour continuer. | décochez ceux que vous ne voulez pas installer.                                                       |
| PostgreSQL Server                                                                              | pgAdmin 4 is a graphical interface for managing and<br>working with PostgreSQL databases and servers. |
| Stack Builder                                                                                  |                                                                                                    |
|                                                                                                |                                                                                                    |
|                                                                                                |                                                                                                    |
|                                                                                                |                                                                                                    |
|                                                                                                |                                                                                                    |
|                                                                                                |                                                                                                    |
|                                                                                                |                                                                                                    |
|                                                                                                |                                                                                                    |
|                                                                                                | <retour suivant=""> Annuler</retour>                                                                  |

### Ajout du serveur dans pgAdmin

Il faut maintenant ajouter le PostgreSQL serveur de Veeam dans pgAdmin en cliquant sur "**Add New Server**".

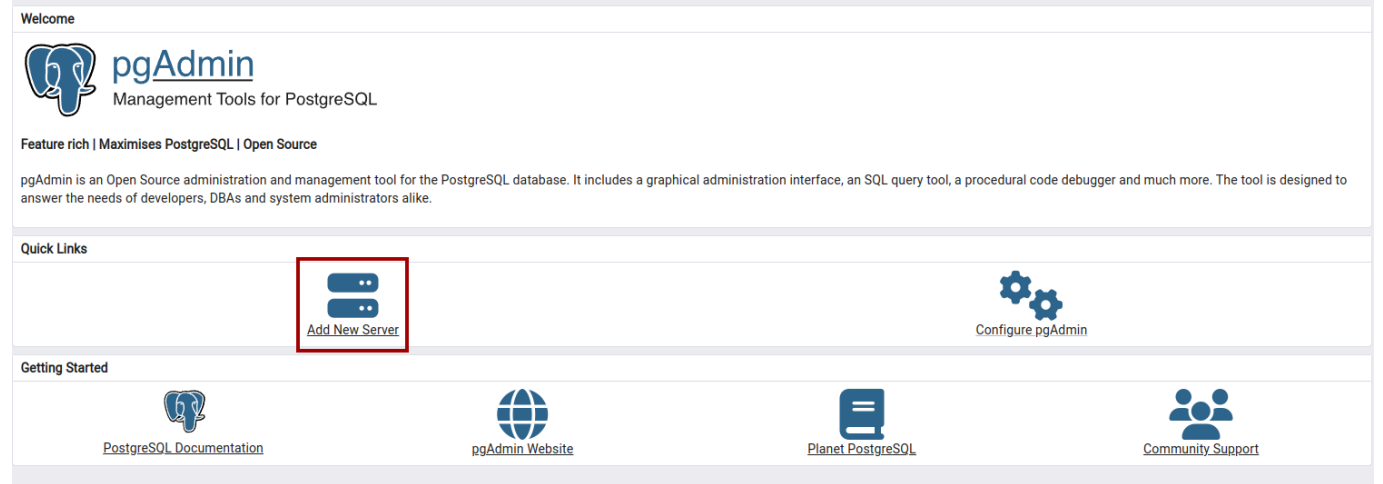

Dans l'onglet "General" donnez-lui un nom.

| 2025/04/29 0 | 9:02            | 3/11                  |              |          | Veeam lia | aison base de don         | nées PostgreSQL      |
|--------------|-----------------|-----------------------|--------------|----------|-----------|---------------------------|----------------------|
| 🗏 Regist     | ter - Server    |                       |              |          |           |                           | ×                    |
| General      | Connection      | Parameters            | SSH Tunnel   | Advanced | Tags      |                           |                      |
| Name         |                 | PostgreSQ             | L 15         |          |           |                           |                      |
| Server gr    | roup            | Servers               | 3            |          |           |                           | <ul> <li></li> </ul> |
| Backgro      | und             | ×                     |              |          |           |                           |                      |
| Foregrou     | ind             | ×                     |              |          |           |                           |                      |
| Connect      | now?            |                       |              |          |           |                           |                      |
| Commer       | nts             |                       |              |          |           |                           |                      |
|              |                 |                       |              |          |           |                           |                      |
|              |                 |                       |              |          |           |                           | h                    |
|              |                 |                       |              |          |           |                           |                      |
| (!) Either   | Host name or    | Service must b        | e specified. |          |           |                           | ×                    |
| Ľ            |                 |                       | •            |          |           |                           |                      |
| 0            |                 |                       |              |          | × Close   | <ol> <li>Reset</li> </ol> | 🖥 Save               |
| Aller ensu   | ite dans l'ongl | let " <b>Connecti</b> | on".         |          |           |                           |                      |
| • Hos        | t name : 127.(  | 0.0.1                 |              |          |           |                           |                      |
| • Mai        | ntenance data   | base : postgre        | es           |          |           |                           |                      |

- Username : postgres
- Password : \*Identique au mot de passe Windows de votre serveur Veeam

| 🚍 Register - Server         |            |            |          |         |         | ×             |
|-----------------------------|------------|------------|----------|---------|---------|---------------|
| General Connection          | Parameters | SSH Tunnel | Advanced | Tags    |         |               |
| Host name/address           | 127.0.0.1  |            |          |         |         |               |
| Port                        | 5432       |            |          |         |         |               |
| Maintenance<br>database     | postgres   |            |          |         |         |               |
| Username                    | postgres   |            |          |         |         |               |
| Kerberos<br>authentication? |            |            |          |         |         |               |
| Password                    |            |            |          |         |         |               |
| Save password?              |            |            |          |         |         |               |
| Role                        |            |            |          |         |         |               |
| Service                     |            |            |          |         |         |               |
|                             |            |            |          |         |         |               |
| 00                          |            |            |          | × Close | 🖸 Reset | <b>B</b> Save |

Puis cliquer sur "Save".

### Création de l'utilisateur

1. Dans le menu de gauche, ouvrir/déplier votre serveur et faire un clic droit sur "Login/Group".

Nommer votre utilisateur «esia».

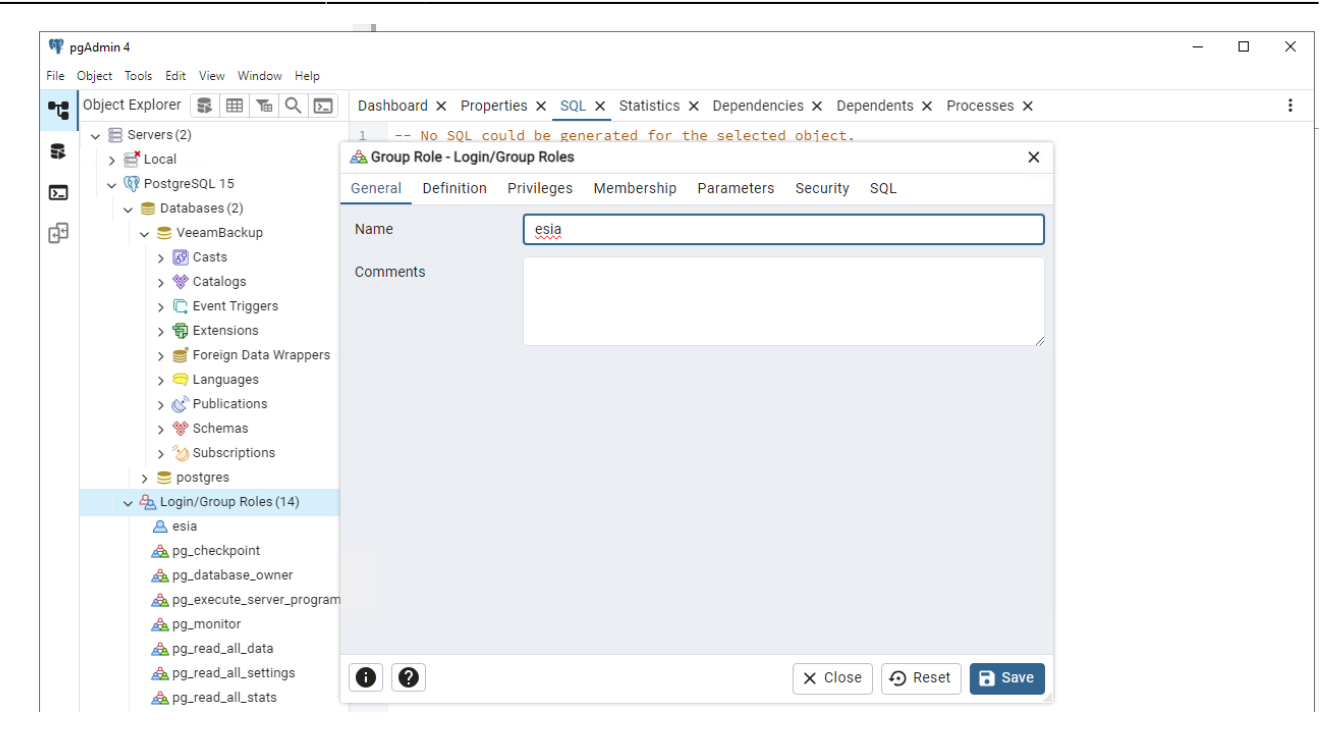

2. Aller dans l'onglet "Definition" pour lui attribuer un mot de passe.

| ¶¶ F        | gAdmin 4                           |                       | -                                                                                | × |
|-------------|------------------------------------|-----------------------|----------------------------------------------------------------------------------|---|
| File        | Object Tools Edit View Window Help |                       |                                                                                  |   |
| -1          | Object Explorer 🛭 🗣 🖽 🧏 🖾          | Dashboard × Prope     | erties X SQL X Statistics X Dependencies X Dependents X Processes X              | : |
| _           | ✓ 🚍 Servers (2)                    | 1 No SQL co           | ould be generated for the selected object.                                       |   |
| ľ.          | > 📑 Local                          | 🙈 Group Role - Login/ | Group Roles X                                                                    |   |
| <b>P</b> -1 | ✓ 🕅 PostgreSQL 15                  | General Definition    | Privileges Membership Parameters Security SQL                                    |   |
|             | 🗸 🥮 Databases (2)                  |                       | ·                                                                                |   |
| 臣           | 🗸 🍔 VeeamBackup                    | Password              |                                                                                  |   |
|             | > 🐼 Casts                          | Account expires       |                                                                                  |   |
|             | > 💖 Catalogs                       | Account expires       |                                                                                  |   |
|             | > C Event Triggers                 |                       | Please note that if you leave this field blank, then password will never expire. |   |
|             | > T Extensions                     | Connection limit      | -1                                                                               |   |
|             | > Foreign Data Wrappers            |                       |                                                                                  |   |
|             | > Canguages                        |                       |                                                                                  |   |
|             | > Schemas                          |                       |                                                                                  |   |
|             | > Subscriptions                    |                       |                                                                                  |   |
|             |                                    |                       |                                                                                  |   |
|             | A Login/Group Roles (14)           |                       |                                                                                  |   |
|             | A esia                             |                       |                                                                                  |   |
|             | 🙈 pg_checkpoint                    |                       |                                                                                  |   |
|             | 🙈 pg_database_owner                |                       |                                                                                  |   |
|             | 🙈 pg_execute_server_program        |                       |                                                                                  |   |
|             | 🙈 pg_monitor                       |                       |                                                                                  |   |
|             | 🙈 pg_read_all_data                 |                       |                                                                                  |   |
|             | 🙈 pg_read_all_settings             | 8 8                   | 🗙 Close 😥 Reset 🖬 Save                                                           |   |
|             | 🙈 pg_read_all_stats                |                       |                                                                                  |   |

3. Aller dans l'onglet "Privileges" et cocher "Can login?".

| 🖤 pgAdmi    | nin 4                                                                                                    |                                          |             |              |              |            |              |            | - |  |
|-------------|----------------------------------------------------------------------------------------------------|------------------------------------------|-------------|--------------|--------------|------------|--------------|------------|---|--|
| File Object | t Tools Edit View Window Help                                                                                                    |                                          |             |              |              |            |              |            |   |  |
| •t Obje     | ect Explorer 🔹 🎟 📧 🔍 💽                                                                                                    | Dashboard × Proper                       | rties × SQL | × Statistics | × Dependenc  | cies 🗙 Dep | pendents 🗙 P | rocesses × |   |  |
| ~ 8         | Servers (2)                                                                                                    | 1 No SQL cou                             | uld be gen  | erated for t | the selected | d object.  |              |            |   |  |
| <b>*</b> ;  | > 📑 Local                                                                                                    | 🚵 Group Role - Login/G                   | roup Roles  |              |              |            |              | ×          |   |  |
|             | √ 💔 PostgreSQL 15                                                                                                    | General Definition                       | Privileges  | Membership   | Parameters   | Security   | SQL          |            |   |  |
|             | 🗸 🥃 Databases (2)                                                                                                    |                                          |             |              |              |            |              |            |   |  |
| Ð           | 🗸 🍔 VeeamBackup                                                                                                    | Can login?                               |             |              |              |            |              |            |   |  |
|             | > 🐼 Casts                                                                                                    | Superuser?                               |             |              |              |            |              |            |   |  |
|             | > 😨 Event Triggers                                                                                                    | Create roles?                            |             |              |              |            |              |            |   |  |
|             | > 🤯 Extensions<br>> 🛒 Foreign Data Wrappers                                                                                       | Create databases?                        |             |              |              |            |              |            |   |  |
|             | > 🤤 Languages<br>> 🖒 Publications                                                                                                 | Inherit rights from the<br>parent roles? |             |              |              |            |              |            |   |  |
|             | > 😵 Subscriptions<br>> 🍮 postgres                                                                                                 | Can initiate<br>streaming replication    |             |              |              |            |              |            |   |  |
|             | ✓ 🚣 Login/Group Roles (14)                                                                                                    | and backups?                             |             |              |              |            |              |            |   |  |
|             | <ul> <li>esia</li> <li>pg_checkpoint</li> <li>pg_database_owner</li> <li>pg_execute_server_program</li> <li>pg_monitor</li> </ul> | Bypass RLS?                              |             |              |              |            |              |            |   |  |
|             | A pg_read_all_settings                                                                                                    | 00                                       |             |              |              | × Close    | e 🖸 Reset    | Save       |   |  |

4. Aller dans l'onglet "Membership" et ajouter l'utilisateur dans le groupe "pg\_read\_all\_data".

| ¶¶ p | ogAdmin 4                          |     |                                           |                                    |          | _ | × |
|------|------------------------------------|-----|-------------------------------------------|------------------------------------|----------|---|---|
| File | Object Tools Edit View Window Help |     |                                           |                                    |          |   |   |
| •    | Object Explorer 🔹 🎟 🚡 🔍 💽          | Da  | shboard x Properties x SQL x Statistics x | Dependencies × Dependents × Proces | ises ×   |   | : |
| -    | ✓ 🗟 Servers(2)                     | 1   | No SQL could be generated for the         | selected object.                   |          |   |   |
| i.   | > 📑 Local                          | ▲(  | Group Role - Login/Group Roles            |                                    | ×        |   |   |
| ۶_   | ✓ I PostgreSQL 15                  | Gen | eral Definition Privileges Membership P   | arameters Security SQL             |          |   |   |
| -50  | ✓ Catabases (2)                    | Me  | ember of                                  |                                    | +        |   |   |
| 6D   | VeeamBackup                        |     |                                           |                                    | <b>'</b> |   |   |
|      | > @ Catalogs                       |     | User/Role                                 | WITH ADMIN                         |          |   |   |
|      | > C Event Triggers                 | Î   | 🛕 pg_read_all_data 🛛 🗸 🗸                  |                                    |          |   |   |
|      | > 🔁 Extensions                     |     |                                           |                                    |          |   |   |
|      | > 🍯 Foreign Data Wrappers          | Me  | embers                                    |                                    | +        |   |   |
|      | > 🤤 Languages                      |     | User/Role                                 | WITH ADMIN                         |          |   | ľ |
|      | > OP Publications                  |     |                                           |                                    |          |   |   |
|      | > 😻 Schemas                        |     |                                           |                                    |          |   |   |
|      | > Subscriptions                    |     |                                           |                                    |          |   |   |
|      | A Login/Group Roles (14)           |     |                                           |                                    |          |   |   |
|      | 🛆 esia                             |     |                                           |                                    |          |   |   |
|      | 🙈 pg_checkpoint                    |     |                                           |                                    |          |   |   |
|      | 🙈 pg_database_owner                |     |                                           |                                    |          |   |   |
|      | 🙈 pg_execute_server_program        | m   |                                           |                                    |          |   |   |
|      | 🙈 pg_monitor                       |     |                                           |                                    |          |   |   |
|      | 🚵 pg_read_all_data                 |     |                                           |                                    |          |   |   |
|      | A pg_read_all_settings             | 0   |                                           | X Close 🕤 Reset                    | Save     |   |   |
|      | Area py_read_an_stats              | -   |                                           |                                    |          |   |   |

5. Puis cliquer sur "Save".

Ensuite, il faut donner les droits d'accès en lecture sur toutes les tables et vues pour notre utilisateur.

| ¶¶ p | JAdmin 4<br>Delart Taola Edit Viau Mindow Halo                                                                                                    | -    |           | ×  |
|------|----------------------------------------------------------------------------------------------------|------|-----------|----|
| 0T0  | Welcome SveeamBackup/postgres@PostgreSQL 15* ×                                                                                                    |      |           |    |
| 4    | Ø VeeamBackup/postgres@PostgreSQL 15 2 ✓ ₽                                                                                                    |      |           | 0  |
|      |                                                                                                    |      |           |    |
| >_   | Query Query History 3 Scratch Pad X                                                                                                    |      |           | 2  |
| J.   | <pre>1 2 1. Donner l'accès en lecture seule sur toutes les tables et vues existantes 3 GRANT USAGE ON SCHEMA public TO esia; 4 GRANT SELECT ON ALL TABLES IN SCHEMA public TO esia; 5 GRANT SELECT ON ALL SEQUENCES IN SCHEMA public TO esia; 6 7 2. Appliquer ces droits aux futures tables 8 v ALTER DEFAULT PRIVILEGES IN SCHEMA public 9 GRANT SELECT ON TABLES TO esia; 10 </pre> |      |           |    |
|      | Data Output Messages Notifications                                                                                                    |      |           | 2  |
|      | ALTER DEFAULT PRIVILEGES                                                                                                    |      |           | •  |
|      | Query returned successfully in 194 msec.                                                                                                    |      |           |    |
| \$   | Total rows: Query complete 00:00:00.194                                                                                                    | CRLF | Ln 3, Col | 37 |

- 1. Aller dans le menu "Query".
- 2. Choisir la DB "VeeamBackup"
- 3. Exécuter les commandes suivantes :

#### сору

```
-- 1. Donner l'accès en lecture seule sur toutes les tables et vues existantes
GRANT USAGE ON SCHEMA public TO esia;
GRANT SELECT ON ALL TABLES IN SCHEMA public TO esia;
GRANT SELECT ON ALL SEQUENCES IN SCHEMA public TO esia;
-- 2. Appliquer ces droits aux futures tables
ALTER DEFAULT PRIVILEGES IN SCHEMA public GRANT SELECT ON
TABLES TO esia;
```

# Autoriser la connexion depuis le serveur Esia

Les fichiers de configuration de PostgreSQL se trouvent dans un répertoire dont le nom est le numéro de version (ici **\15**\).

1. Ajouter l'IP du serveur Esia ou de la Unity dans pg\_hba.conf

#### сору

C:\Program Files\PostgreSQL\15\data\pg\_hba.conf

Exemple :

| # TYPE<br>METHOD        | DATABASE                          | USER | ADDRESS           |
|-------------------------|-----------------------------------|------|-------------------|
| # IPv4 1<br>host<br>md5 | local connections:<br>VeeamBackup | esia | 192.168.10.100/32 |

2. Ajouter les adresses d'écoute dans postgresql.conf

#### сору

C:\Program Files\PostgreSQL\15\data\postgresql.conf

#### Remplacer :

```
# - Connection Settings -
#listen_addresses = 'localhost' # what IP address(es) to listen on;
```

Par :

```
# - Connection Settings -
listen_addresses = '*'  # what IP address(es) to listen on;
```

3. Ouvrir le port de PostgreSQL dans le pare-feu en entrée (5432 en TCP)

| 🔗 Windows Defer | nder Firewall wit                                                                                                    | h Advanced Security       |                                |                          |                  |         |               |
|-----------------|----------------------------------------------------------------------------------------------------|---------------------------|--------------------------------|--------------------------|------------------|---------|---------------|
| File Action Vie | w Help                                                                                                    |                           |                                |                          |                  |         |               |
| 🗢 🄿 🙍 📰         | 🔒 🛛 🖬                                                                                                    |                           |                                |                          |                  |         |               |
| Hindows Defen   | e Action       View Help         Image: Source of the protocol and points to which this rule apply to TCP or UDP?       Action         Image: Specific local points       Image: Specific local points         Image: Specific local points       Image: Specific local points         Image: Specific local points       Specific local points         Image: Specific local points       Specific local points |                           |                                |                          |                  |         |               |
| 🐹 Inbound Rul   | es                                                                                                    | Name                      |                                | Group                    | Profile          | Enabl ^ | Inbound Rules |
| Connection      | d 🔿                                                                                                    |                           |                                |                          |                  |         |               |
| > Monitoring    | New Inbo                                                                                                    | ound Rule Wizard          |                                |                          |                  |         | ×             |
|                 | Protocol a                                                                                                    | and Ports                 |                                |                          |                  |         |               |
|                 | Specify the pro                                                                                                    | tocols and ports to which | h this rule applies.           |                          |                  |         | L             |
|                 | Steps:                                                                                                    |                           |                                |                          |                  |         |               |
|                 | Rule Type                                                                                                    |                           | Does this rule apply to TCP    | or UDP?                  |                  |         |               |
|                 | Protocol an                                                                                                    | d Ports                   | TCP                            |                          |                  |         |               |
|                 | <ul> <li>Action</li> </ul>                                                                                                    |                           | ○ UDP                          |                          |                  |         |               |
|                 | Profile                                                                                                    |                           |                                |                          |                  |         |               |
|                 | Name                                                                                                    |                           | Does this rule apply to all lo | cal ports or specific lo | cal ports?       |         |               |
|                 |                                                                                                    |                           | All local ports                |                          |                  |         |               |
|                 |                                                                                                    |                           | Specific local ports           | 5432                     |                  |         |               |
|                 |                                                                                                    |                           |                                | Example: 80              | , 443, 5000-5010 |         |               |
|                 |                                                                                                    |                           |                                |                          |                  |         |               |
|                 |                                                                                                    |                           |                                |                          |                  |         |               |
|                 |                                                                                                    |                           |                                |                          |                  |         |               |
|                 |                                                                                                    |                           |                                |                          |                  |         |               |
|                 |                                                                                                    |                           |                                |                          |                  |         |               |
|                 |                                                                                                    |                           |                                |                          |                  |         |               |
|                 |                                                                                                    |                           |                                |                          |                  |         |               |
|                 |                                                                                                    |                           |                                |                          |                  |         |               |
|                 |                                                                                                    |                           |                                |                          |                  |         |               |
|                 |                                                                                                    |                           |                                |                          | < Back           | Next >  | Cancel        |
|                 |                                                                                                    |                           |                                |                          |                  | at .    |               |

4. Redémarrer le service PostgreSQL

| Services (Local)                      |                                                                                                    |              |         |              |               |
|---------------------------------------|----------------------------------------------------------------------------------------------------|--------------|---------|--------------|---------------|
|                                       | ^                                                                                                    |              |         |              |               |
| postgresql-x64-15                     | Name                                                                                                    | Description  | Status  | Startup Type | Log On As     |
|                                       | Representation of the second second s | Manages pa   |         | Disabled     | Local Service |
| Stop the service                      | 🌼 Performance Counter DLL                                                                                                    | Enables rem  |         | Manual       | Local Service |
| Restart the service                   | 🌼 Performance Logs & Alerts                                                                                                    | Performanc   |         | Manual       | Local Service |
|                                       | 🖏 Phone Service                                                                                                    | Manages th   |         | Disabled     | Local Service |
| Description                           | 🌼 Plug and Play                                                                                                    | Enables a c  | Running | Manual       | Local Syste   |
| Provides relational database storage. | 🌼 Portable Device Enumerator                                                                                                    | Enforces gr  |         | Manual (Trig | Local Syste   |
| Geodesic storage.                     | 🙀 postgresql-x64-15                                                                                                    | Provides rel | Running | Automatic    | Network S     |

## **Configuration sur Esia**

Il faut Activer le webplugin Esia de backup. Pour cela, il faut, une fois connecté en ssh (Putty) sur le serveur Esia, saisir la commande suivante en root : apt update && apt install esia-webp-backup

### Ajout d'un nœud de type backup.

Dans votre interface Esia, allez dans l'administration (la route dentée à gauche) et ensuite cliquez sur le bouton "d'ajout manuel de nœud" en haut à droite. Comme indiquez sur l'image si dessous.

| Ø          |                                    |             |                        |                     |                 | E            | TAT DES 36 5                         | 15 2                      | ETAT DES<br>SERVICES 340 | 9 27 :     | 34 2 |
|------------|------------------------------------|-------------|------------------------|---------------------|-----------------|--------------|--------------------------------------|---------------------------|--------------------------|------------|------|
|            | BONJOUR SALOC                      | Accueil > A | dministration          |                     |                 |              |                                      |                           |                          | 2 🛛        |      |
|            | GROUPES DE NOEU                    | DS          |                        | PES DE NOEUDS 🏷 PLU |                 |              |                                      |                           |                          |            |      |
|            | RACINE<br>+ CLIENT 1<br>+ CLIENT 2 |             | NOEUDS                 |                     |                 |              |                                      |                           |                          | :5 (74)    | ≫ •  |
|            | CLIENT 3<br>CLIENT 4<br>CLIENT 5   |             | NOM DU NOEUD           | GROUPE \$           | TYPE DE NOEUD 🔅 | ADRESSE IP 🗘 | DESCR                                |                           | ♦ NOMBRE DE SERVICES     | S O ACTION |      |
| ~0         | CLIENT 6                           |             |                        |                     |                 |              |                                      |                           |                          |            |      |
| 0          | CLIENT 8                           |             | Accès Internet         | Applications        | none            | 10.8.0.11    |                                      |                           | 3                        | ۵ 🔍        |      |
|            | WEB                                |             | app-anscan             | Applications        | application     | 0.0.0.0      |                                      |                           | 1                        | ۵ 💼        |      |
|            |                                    |             | BCK-Bareos-director    | Backup              | backup server   | 10.7.0.7     |                                      |                           | 6                        | ۵          |      |
|            |                                    |             | BCK-Eurobackup-server  | Backup              | backup server   | 10.7.0.9     |                                      |                           | 3                        | ۵ 💼        |      |
| <b>(</b> ] |                                    |             | BCK-Mail Analyzer      | Backup              | none            | 0.0.0.0      | Analyse d'une boite mail<br>backups. | s recevant le résultat de | 1                        | ۵          |      |
| ۲          | 1                                  |             | BCK-Veeam-server       | Backup              | backup server   | 10.7.0.8     |                                      |                           | 5                        | ۵ 🗎        |      |
|            |                                    |             | Capteur de température | Salle serveur       | none            | 10.5.0.250   | RACK-LOCAL5                          |                           | 6                        | ۵          |      |
|            |                                    |             | cl-1-wan-siteB         | Pare-feux           | none            | 8.8.8.8      |                                      |                           | 1                        | ۵ 💼        |      |
|            |                                    |             | cl1-erp                | Applications        | application     | 0.0.0.0      |                                      |                           | 1                        | ۵ 🗎        |      |
|            |                                    |             | cl1-maintenance        | Maintenance         | none            | 10.13.0.150  |                                      |                           | 1                        | ۵ 🗎        |      |
|            |                                    |             | -12                    | Annlingting         |                 | 0000         |                                      |                           |                          |            |      |

### La page suivante apparaît:

| JOUTER UN NOEUD        |                             |   |                                                      |         |
|------------------------|-----------------------------|---|------------------------------------------------------|---------|
|                        |                             |   |                                                      |         |
| INFORMATIONS GÉNÉRALES |                             |   |                                                      |         |
| Nom du noeud           | Type de noeud               |   | Groupe                                               |         |
| veeam                  | Backup server               | v | Sélectionner le(s) groupe(s) au(x)quel(s) ce noeud a |         |
| Adresse IP             | Connecté derrière la Unity: |   | 1                                                    |         |
| 10.12.0.3              | none                        | * |                                                      |         |
| Description            |                             |   |                                                      |         |
|                        |                             |   |                                                      |         |
|                        |                             |   |                                                      | 4       |
|                        |                             |   |                                                      | ~~~~    |
|                        |                             |   |                                                      |         |
| INFORMATIONS SNMP      |                             |   |                                                      |         |
| Version SNMP           |                             |   |                                                      |         |
| none                   | Ŧ                           |   |                                                      |         |
|                        |                             |   |                                                      |         |
|                        |                             |   |                                                      |         |
|                        |                             |   |                                                      | Ajouter |

Indiquez le nom, son adresse IP ainsi que le groupe dans lequel le nœud doit apparaître. **Le plus important est d'indiquer le type de nœud comme "backup server"** Une page de configuration va apparaître, vous demandant la configuration du driver. Sélectionnez le driver "veeam - db" et un menu va apparaître en dessous. Cliquez sur "Authentification SQL" et indiquez vos paramètres de connexion à la base de données.

| 2025/04/29 09:02 |
|------------------|
|                  |

11/11

| JOUTER UN NOEUD                               |                               |  |         |      | C      |
|-----------------------------------------------|-------------------------------|--|---------|------|--------|
| CONFIGURATION DU DRIVER                       |                               |  |         |      |        |
| Driver                                        | Durée de rétention (En jours) |  |         |      |        |
| veeam - db                                    | <br>15                        |  |         |      |        |
| Authentification SQL Authentification Windows |                               |  |         |      |        |
| 1433                                          |                               |  |         |      |        |
| Base de données                               |                               |  |         |      |        |
| veeamdb                                       |                               |  |         |      |        |
| Utilisateur                                   |                               |  |         |      |        |
| esia                                          |                               |  |         |      |        |
| Mot de passe                                  |                               |  |         |      |        |
|                                               |                               |  |         |      |        |
|                                               |                               |  |         |      |        |
|                                               |                               |  | Annuler | Test | Sauver |

Une fois les données remplies, vous pouvez cliquer sur test afin de valider vos paramètres utilisateur. Si le test est OK, vous pouvez sauvegarder.

Il faut maintenant attendre 15 à 30 minutes que la synchronisation se fasse. Une fois cette synchronisation faite vous pouvez commencer à superviser vos backups. Vous pouvez continuer le tutoriel en allant sur ce lien: Activer le monitoring des backups

From: https://wiki.esia-sa.com/ - **Esia Wiki** 

Permanent link: https://wiki.esia-sa.com/advanced/bck\_veeam\_pgsql

Last update: 2025/03/06 16:31

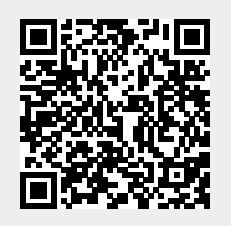